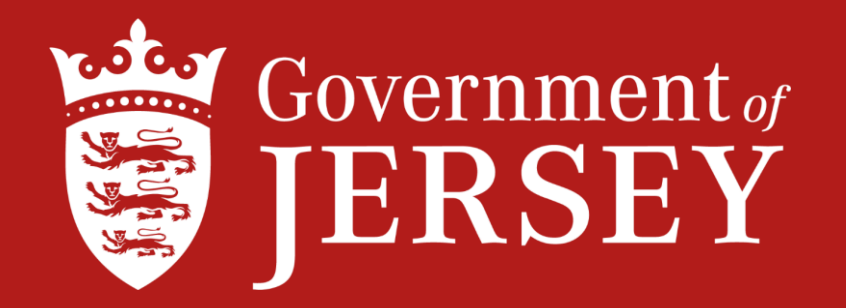

# Manifest Guide for Exports to a Third Country

Following Britain's exit from the EU there is now a Transition period until the end of 2020

On completion of the transition period Export requirements on goods being shipped to the EU from Jersey will commence, as the EU will be classed as a Third Country.

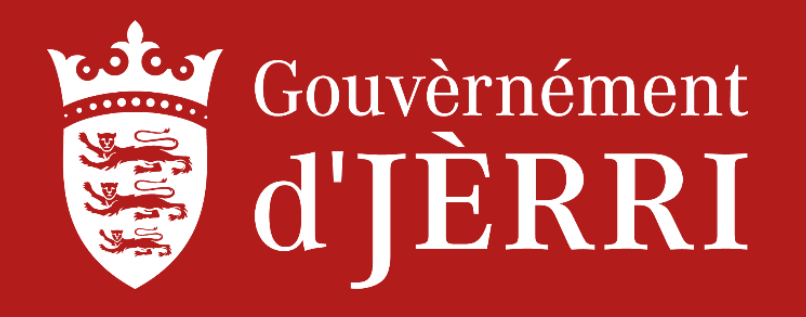

# **Direct & Indirect Exports to Third Countries**

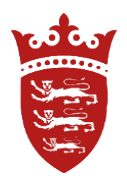

Where goods are exported <u>directly</u> from the Channel Islands to a place outside of the Customs territory a digital export declaration will need to be submitted by the exporter or a clearance agent on CAESAR in advance of the corresponding export manifest. It will be necessary to attach the export declarations to the manifest.

Where the carrier acts as clearance agent the export declarations will already be available to create the manifest and therefore the manifest can be generated to automatically attach the declarations.

Where the export declaration has been submitted independently by the exporter (or its agent) the exporter will need to provide the Export Declaration Number (generated by CAESAR) to the groupage transporter / carrier together with supporting documentation for the consignment.

Where goods are exported <u>indirectly</u> to a place outside the Customs territory an export declaration on CAESAR <u>will not</u> <u>be required</u>, <u>unless the measure application on a commodity code generates an export declaration for completion</u>, or an <u>export duty notification</u>. However, additional information (namely commodity codes) will need to be supplied in corresponding export manifest lines.

(Note that there is a possibility that a CAESAR export declaration may also be required for indirect exports in future).

Please note that it will be necessary for all groupage manifests to be submitted **before** the "**parent**" can be finalised.

To create an 'Export Declaration' the exporter should visit <u>www.customs.gst.gov.je</u> and create an account by registering.

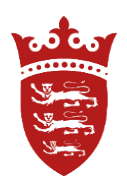

If you are already registered with JCIS as a Shipping Agent, Clearance Agent, Groupage Operator, or Small Commercial Carrier – please login to your registered account

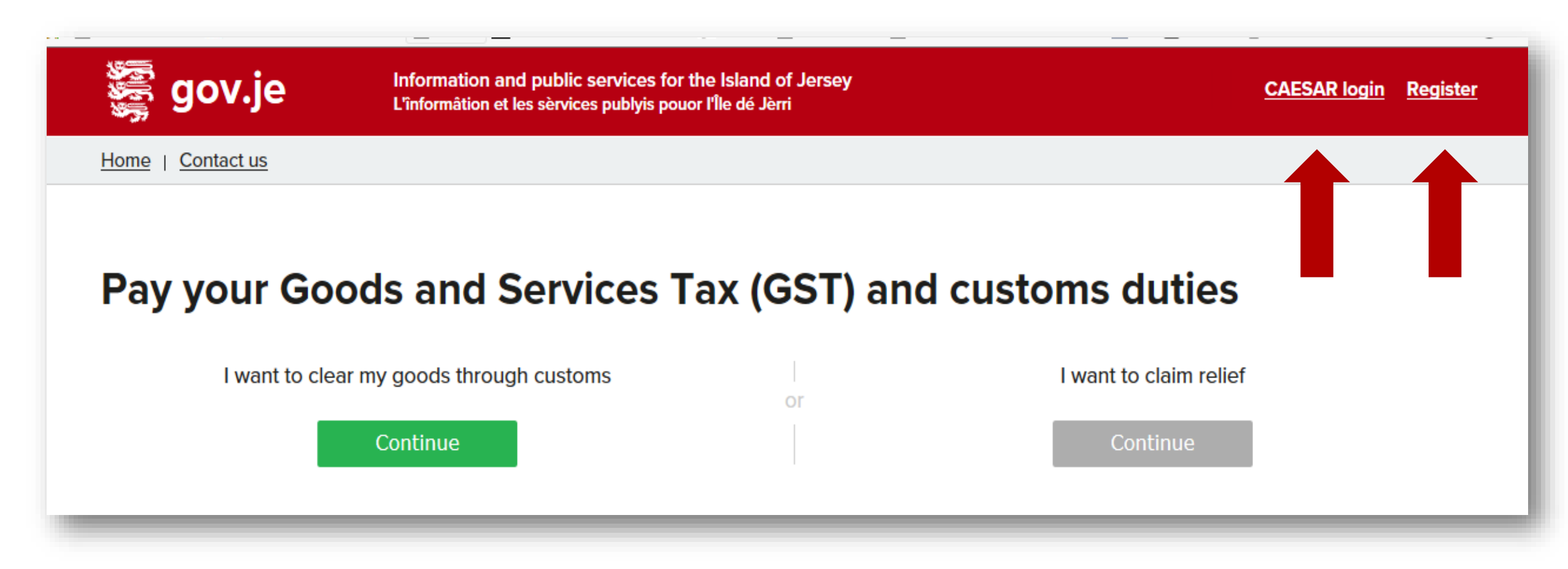

Once you have logged in, there is now an 'Export Declarations' drop down menu, as shown below. Click on this drop down menu and choose the correct options. There are a number of options to choose from and each option will be explained further in this document.

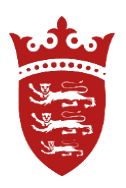

| Linioniation et les servi                                                                                                   | ces publyis pouor me de Jem                                                              |                             |                                   |                  |  |
|----------------------------------------------------------------------------------------------------|------------------------------------------------------------------------------------------|-----------------------------|-----------------------------------|------------------|--|
| Manifests Consignments Import Declarations                                                                                  | Export Declarations Clearance Agent                                                      | Small Commercial Carrier    | Payments Refund                   | <u>s My Info</u> |  |
| Home   Contact us                                                                                                    | Create Declaration                                                                       |                             |                                   |                  |  |
| Welcome, Shirley Brossman - account number B6622                                                                            | My Declarations                                                                          |                             |                                   |                  |  |
| Statement of Account                                                                                                    | Search Declared Items                                                                    |                             |                                   |                  |  |
| From here you can use the tabs above to look at your consignment                                                            | Add Export Duty Notification to This Account count details or apply for approved status. |                             |                                   |                  |  |
| The Statement of Account shown here lists all of your current consig<br>field below to add it to your Statement of Account. | Add Export Declaration as Carrier                                                        | oes not appear in this list | t, use the <b>Add Consignment</b> | to This Account  |  |
| If you have received goods which do not appear in the list below, an                                                        | Search Export Declaration as Carrier                                                     |                             |                                   |                  |  |
| If you are to claim a relief, declare just one consignment at a time.<br>Add Consignment to This Account                    | Detained Export Items                                                                    |                             | Options                           |                  |  |
| Enter CLC number                                                                                                    | Upload My Export Declaration                                                             |                             | Apply for Ap<br>Status            | proved           |  |

# Search Export Declaration as Carrier

This is used when the carrier is creating the Export Manifest from the Export Declarations, or to identify if an Exporter has submitted an Export Declaration to be added to the CSV file or software used.

Once selected - you will see the screen shown on the right below. At the bottom of this screen where it is states <u>Attached to Manifest</u> – select <u>No</u> from the drop down, as you are searching for <u>New Export Declarations</u> and from these an Export Manifest can be created, then click Search.

| <u>Consignments</u>       | Import Declarations       | Export Declarations Clearance Agent          |
|---------------------------|---------------------------|----------------------------------------------|
| <u>ct us</u>              |                           | Create Declaration                           |
| ossman - account          | number <mark>B6622</mark> | My Declarations                              |
| port Decl                 | aration                   | Search Declared Items                        |
|                           |                           | Add Export Duty Notification to This Account |
| ort I am responsib<br>nts | le for 💌                  | Add Export Declaration as Carrier            |
| ber                       |                           | Search Export Declaration as Carrier         |
| ate                       |                           | Detained Export Items                        |
| me                        |                           | Upload My Export Declaration                 |

| Show Export                     | I am responsible for | ~ |  |
|---------------------------------|----------------------|---|--|
| Declaration number              |                      |   |  |
| Reference<br>Departure Date     |                      |   |  |
|                                 |                      |   |  |
| Consignor name                  |                      |   |  |
| Consignor postcode              |                      |   |  |
| Consignee name                  |                      |   |  |
| Consignee address               |                      |   |  |
| Consignee postcode              |                      |   |  |
| Country of final<br>destination |                      | ~ |  |
| ttached To Manifest             | [N] No               | ~ |  |
| Detained                        |                      | ~ |  |
| Declared Item Status            |                      | ~ |  |
| Is Export Duty<br>Notification  |                      | * |  |
|                                 |                      |   |  |
| Sort By                         | Number               | ~ |  |

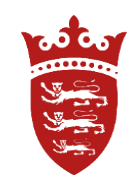

Once you have clicked on search you will see a screen with the Export Declarations submitted by the Exporter.

• At this stage you can also add another export declaration, select the Options – as shown below and add the declaration number.

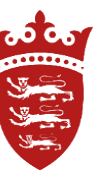

| Searc                   | h Export D            | Declaration    | Result   |                        |          |              |            |                         |                             |
|-------------------------|-----------------------|----------------|----------|------------------------|----------|--------------|------------|-------------------------|-----------------------------|
|                         | Sort By Numbe         | r 💌            |          |                        |          |              |            |                         | Options<br>Add another expo |
| <u>Group</u><br>Actions | Declaration<br>number | Departure date | Manifest | Country of destination | Detained | Consignor    | Consignee  | Shipper/Courier         | declaration as carr         |
| ctions                  | JE20191231-5          | 20/01/2020     | (none)   | Germany                | Detained | Creative Art | Joe Bloggs | (B6622) Creative<br>Art |                             |
| ctions                  | JE20200106-4          | 31/01/2020     | (none)   | USA                    | Detained | Joe Bloggs   | Joe Bloggs | (B6622) Creative<br>Art | -                           |
| ctions                  | JE20200106-6          | 06/01/2020     | (none)   | USA                    | Detained | Creative Art | Todd       | (B6622) Creative<br>Art | -                           |

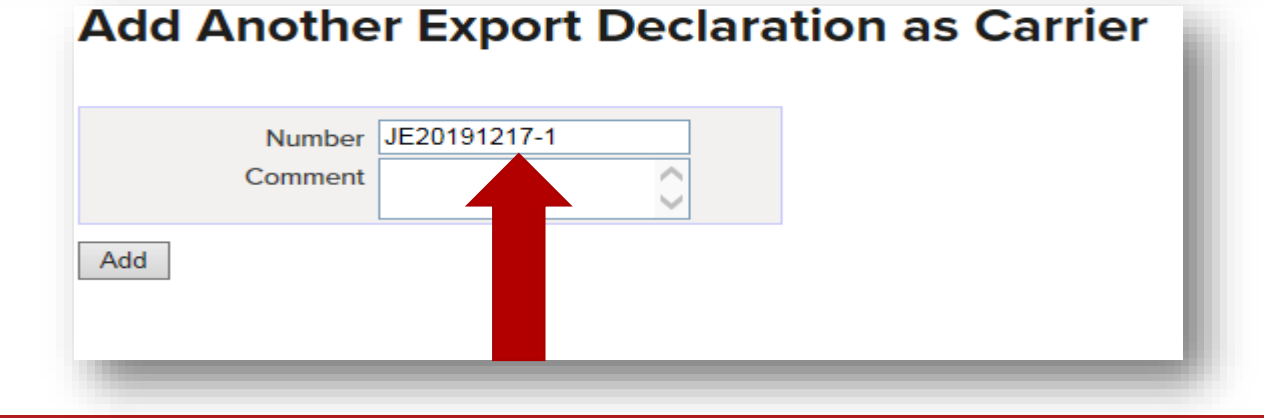

Now select the relevant export declarations which have been submitted by the Exporter for the correct shipment.

You can select numerous lines by ticking the boxes and selecting Group Action at the top.

If selecting only one declaration, just click on Action [do not tick the box] then proceed.

# Search Export Declaration Result

¥

#### Group Departure date Manifest Country of Consignor Shipper/Courier Detained Consignee destination Actions 20/01/2020 E20191231-5 (B6622) Creative Actions 🗹 Germany Detained Creative Art Joe Bloggs Art JE20200106-4 31/01/2020 Joe Bloggs Joe Bloggs (B6622) Creative Actions (none) USA Detained Art Actions JE20200106-6 06/01/2020 USA Todd (B6622) Creative Detained Creative Art (none) Art

# Search Export Declaration Result

Sort By

Sort By Number

| Num | ber | * |
|-----|-----|---|
|-----|-----|---|

| Group   | Declaration  | Departure date | Manifest | Country of  | Detained | Consignor    | Consignee  | Shipper/Courier  |
|---------|--------------|----------------|----------|-------------|----------|--------------|------------|------------------|
| Actions | number       |                |          | destination |          |              |            |                  |
| Actions | JE20191231-5 | 20/01/2020     | (none)   | Germany     | Detained | Creative Art | Joe Bloggs | (B6622) Creative |
|         |              |                |          |             |          |              |            | Art              |
| Actions | JE20200106-4 | 31/01/2020     | (none)   | USA         | Detained | Joe Bloggs   | Joe Bloggs | (B6622) Creative |
|         |              |                |          |             |          |              |            | Art              |
| Actions | <u>6-6</u>   | 06/01/2020     | (none)   | USA         | Detained | Creative Art | Todd       | (B6622) Creative |
|         |              |                |          |             |          |              |            | Art              |

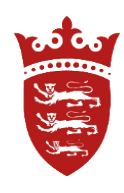

# Once you click on Action' or Group Action – this box will appear, click on 'Create Export Manifest'. There will be two options to select from – Groupage, or Final, select the appropriate Manifest, then press OK

welcome, sinney brossman - account number boozz

### **Search Export Declaration Result**

|               | Sort By Number      | · ·            |           |                               |                 |                    |            |                  | Options                |
|---------------|---------------------|----------------|-----------|-------------------------------|-----------------|--------------------|------------|------------------|------------------------|
|               |                     |                |           |                               |                 |                    |            |                  | Add another export     |
| Group         | Declaration         | Departure date | Manifest  | Country of                    | Detained        | Consignor          | Consignee  | Shipper/Courier  | declaration as carrier |
| Actions       | number              |                |           | destination                   |                 |                    |            |                  |                        |
| Actions       | <u>JE20191231-1</u> | 20/01/2020     | (none)    | Germany                       | -               | Creative Art       | Joe Bloggs | (B6622) Creative |                        |
| A attion of L | IE20101231-5        | 20/01/2020     | (none)    |                               | D               |                    | Bloggs     | (R6622) Creative |                        |
| Actions       |                     | 20/01/2020     | Se        | lect action to be done f      | for following o | locument: JE202001 | 06-4       | Art              |                        |
| Actions       | JE20200106-2        | 31/01/2020     | (none) Re | evert To Draft                |                 |                    | Bloggs     | (B6622) Creative |                        |
|               | 1500000000          | 0.1/0.1/0.000  |           | ancel<br>aata Evport Mapifast |                 |                    |            | Art              |                        |
| Actions       | JE20200106-4        | 31/01/2020     | (none) Cr | ange Carrier                  |                 |                    | Bloggs     | (B6622) Creative |                        |
| Export to Ex  | cell                |                | A         | Id Comment                    |                 |                    |            | AIL              |                        |
|               |                     |                | Pr        | int Export Declaration        |                 |                    |            |                  |                        |
|               |                     |                |           | Cancel                        |                 |                    |            |                  |                        |
|               |                     |                |           |                               |                 |                    |            |                  |                        |
|               |                     |                |           |                               |                 |                    | 3          |                  |                        |
|               |                     | 2020           | (none)    | Germany                       | Detained        | Creative Art       | loe Blog   |                  |                        |
|               |                     | 2020           | (none)    | Cermany                       | Detailleu       | Creative Art       | JOE Blog   |                  |                        |
|               |                     | 2020           | (none)    |                               |                 |                    | Blog       |                  |                        |
|               |                     |                | (         |                               |                 |                    |            |                  |                        |
|               |                     | 2020           | (none)    | Prosto Export Monit           | fact            |                    | Blog       |                  |                        |
|               |                     |                |           | Sreate Export Manin           | lest            |                    |            |                  |                        |
|               |                     |                |           |                               |                 |                    |            |                  |                        |
|               |                     |                |           | Grade [G] Groupag             | ie 🗸            |                    |            |                  |                        |
|               |                     |                | ]         | OK Cancol                     |                 |                    |            |                  |                        |
|               |                     |                |           | OK Cancer                     |                 |                    |            |                  |                        |
|               |                     |                |           |                               |                 |                    |            |                  |                        |
|               |                     |                |           |                               |                 |                    |            |                  |                        |
|               |                     |                |           |                               |                 |                    |            |                  |                        |
|               |                     |                |           |                               |                 |                    |            |                  |                        |
|               |                     |                |           |                               |                 |                    |            |                  |                        |
|               |                     |                |           |                               |                 |                    |            |                  |                        |
|               |                     |                |           |                               |                 |                    |            |                  |                        |
|               |                     |                |           |                               |                 |                    |            |                  |                        |
|               |                     |                |           |                               |                 |                    |            |                  |                        |

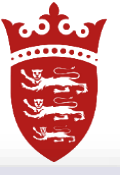

Search

The Export Manifest is now generated – example shown below – the empty fields should be completed. In the scenario below the goods are going <u>direct</u> to Forth Worth in the US. You can also add any additional lines before you save and submit.

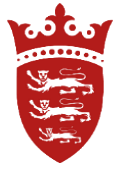

| Create New                                                                                                    | Export Group           | age Manifest          |                      |  |  |  |  |
|----------------------------------------------------------------------------------------------------|------------------------|-----------------------|----------------------|--|--|--|--|
| Estimated Departure<br>Date<br>Carrier<br>Groupage/Consol<br>Identifier<br>Foreign Port                                                                             | 06/01/2020             |                       |                      |  |  |  |  |
| Totals                                                                                                    |                        |                       |                      |  |  |  |  |
| Final Totals                                                                                                    |                        | Running Totals        |                      |  |  |  |  |
| Total Gross Mass                                                                                                    | 1                      | Total Gross Mass      | 1                    |  |  |  |  |
| Total Net Mass                                                                                                    | 1                      | Total Net Mass        | 1                    |  |  |  |  |
| Total Number of Units                                                                                                    | 1                      | Total Number of Units | 1                    |  |  |  |  |
| Total Number of Items                                                                                                    | 1                      | Total Number of Items | 1                    |  |  |  |  |
| Total Value                                                                                                    | 300.00                 | Total Value           | 300.00               |  |  |  |  |
| Total Value Currency                                                                                                    | [GBP] Pound Sterling 🔽 | Total Value Currency  | [GBP] Pound Sterling |  |  |  |  |
| Notes                                                                                                    | <u>^</u>               |                       | << Copy Totals       |  |  |  |  |
|                                                                                                    | ~                      |                       | Reload declarations  |  |  |  |  |
| Upload Manifes                                                                                                    | t Lines                |                       |                      |  |  |  |  |
| Select CSV file to<br>upload                                                                                                    |                        |                       |                      |  |  |  |  |
| Lines Upload Mode                                                                                                    | [A] Append             |                       |                      |  |  |  |  |
| <ul> <li>If you wish to bring this manifest to the attention of an Officer, click the Save &amp;<br/>Close button and follow the on screen instructions.</li> </ul> |                        |                       |                      |  |  |  |  |

## Save and submit the Manifest and enter your password before confirming.

rad Cor

• If you wish to bring this manifest to the attention of an Officer, click the Save & Close button and follow the on screen instructions.

### **Manifest Lines**

|          | Line No         | Container/Trailer     | Option            | MRN              | Consignor             | Forwarding Agent | Final Consignee | Units  | Gross Mass | Goo      |
|----------|-----------------|-----------------------|-------------------|------------------|-----------------------|------------------|-----------------|--------|------------|----------|
|          | Line Identifier | Inward Processing Ref | Groupage Manifest | Community Status |                       |                  |                 | Items  | Net Mass   | Des      |
|          |                 |                       |                   |                  |                       |                  |                 |        |            | Comme    |
| $\times$ | 1               | (none)                | Declaration       | (none) (none)    | Creative Art          | (none)           | Todd            | 1      | 1          | £300.00  |
|          | (none)          | (none)                |                   |                  |                       |                  |                 | 1      | 1          | Watch    |
|          |                 |                       |                   |                  | 10 Artist Way Palette | (none) (none)    | Phoenix US      |        |            | 91011900 |
|          |                 |                       |                   |                  | Road JE3 1SB JE       |                  |                 |        |            |          |
| ÷        | (none)          | (none)                | (none)            | (none) (none)    | (none)                | (none)           | (none)          | (none) | (none)     | (none)   |
|          | (none)          | (none)                |                   |                  |                       |                  |                 | (none) | (none)     | (none)   |
|          |                 |                       |                   |                  | (none) (none)         | (none) (none)    | (none) (none)   |        |            | (none)   |
|          |                 |                       |                   |                  |                       |                  |                 |        |            |          |
| Save     | e Save & Clo    | ose Save & Submit     |                   |                  |                       |                  |                 |        |            |          |
|          |                 |                       |                   |                  |                       |                  |                 |        |            | _        |
|          |                 |                       |                   |                  |                       |                  |                 |        |            |          |

### **Manifest Lines**

| Line No<br>Line Identifier | Container/Trailer<br>Inward Processing Ref | Option<br>Groupage/Declaration | MRN<br>Community Status | Consignor             | Forwarding Agent | Final Consignee | Units<br>Items | Gross Mass<br>Net Mass | Gr<br>D<br>Com |
|----------------------------|--------------------------------------------|--------------------------------|-------------------------|-----------------------|------------------|-----------------|----------------|------------------------|----------------|
| 1                          | (none)                                     | Declaration                    | (none) (none)           | Creative Art          | (none)           | Todd            | 1              | 1                      | £300.0         |
| 120200106                  | (none)                                     | JE20200106-6                   |                         |                       |                  |                 | 1              | 1                      | Watch          |
|                            |                                            |                                |                         | 10 Artist Way Palette | (none) (none)    | Phoenix US      |                |                        | 910119(        |
|                            |                                            |                                |                         | Road JE3 1SB JE       |                  |                 |                |                        |                |

#### [Export to Excel]

I, Shirley Brossman, declare that the details entered here are accurate to the best of my knowledge. I understand it is an offence under Article 59 of the Customs & Excise (Jersey Law 1999 to make an untrue declaration.

Verify using your password

Confirm Edit

# Adding an Export Declaration as the Carrier

1. If the Exporter has <u>not</u> selected 'the carrier' on their export declaration – 'the Carrier' <u>can add</u> the export declaration to their account via the drop down menu, as shown below.

2. Select - Add 'Export Declaration as Carrier – and enter the number which the exporter will provide. The number will begin with JE as shown below.

| <u>Manifests</u>        | <b>Consignments</b> | Import Declarations       | Export Declarations                          | Clearance Agent |  |  |  |
|-------------------------|---------------------|---------------------------|----------------------------------------------|-----------------|--|--|--|
| Home   Cont             | act us              |                           | Create Declaration                           |                 |  |  |  |
| Welcome, Shirley        | Brossman - account  | number <mark>B6622</mark> | My Declarations                              |                 |  |  |  |
| Export De               | eclaration          | Details                   | Search Declared Items                        |                 |  |  |  |
| Declared He             | ader                |                           | Add Export Duty Notification to This Account |                 |  |  |  |
| Nur                     | mbor 1520200106.4   |                           | Add Export Declaration as Carrier            |                 |  |  |  |
| Add Anot<br>Num<br>Comm | her Export          | Declaration a             | s Carrier                                    |                 |  |  |  |

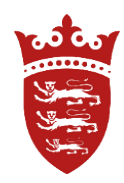

# Upload Manifest via a CSV File, or other software

The CSV files for Export will have extra fields for the **export declaration numbers**, **foreign port field and commodity codes**.

Commodity codes will be mandatory for **indirect** Exports to a Third Country and where a consignment includes multiple commodity codes they must all be listed separately with a blank space, comma or semicolon.

Once uploaded it will create the Export Manifest.

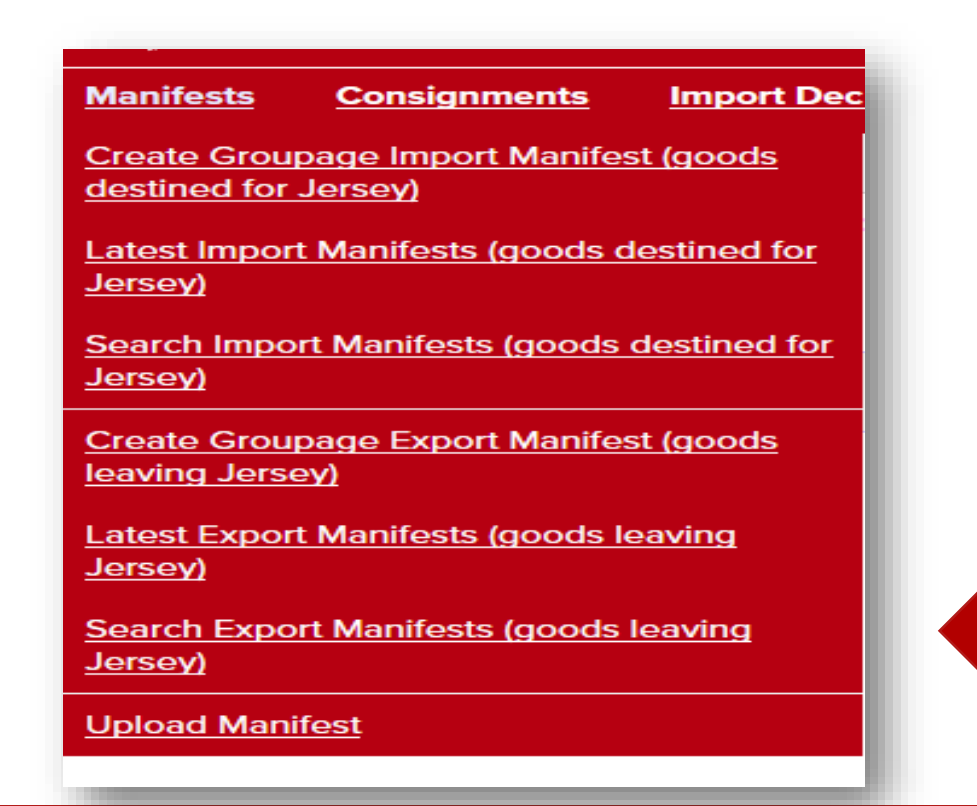

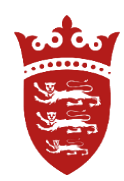

## **Detained Export Items**

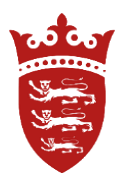

The system will maintain a searchable list of detained export items. As soon as an export manifest has been processed the list of detained items will be available on the corresponding manifest details page for review and download.

Officers from Health, Environment, Customs maybe required to examine the goods before they are Exported from the Island. Items may also be restricted on Export without a licence. Goods which are detained must not be shipped from the Island until clearance has been issued via the declaration.

|                                                                                                    | ces publyis pouor nie de Jenn                |                                     |                            |                           |                |
|----------------------------------------------------------------------------------------------------|----------------------------------------------|-------------------------------------|----------------------------|---------------------------|----------------|
| Manifests Consignments Import Declarations                                                                                  | Export Declarations Clearance Agent          | Small Commercial Carrier            | Payments                   | <u>Refunds</u>            | <u>My Info</u> |
| Home   Contact us                                                                                                    | Create Declaration                           |                                     |                            |                           |                |
| Welcome, Shirley Brossman - account number B6622                                                                            | My Declarations                              |                                     |                            |                           |                |
| Statement of Account                                                                                                    | Search Declared Items                        |                                     |                            |                           |                |
| From here you can use the tabs above to look at your consignment                                                            | Add Export Duty Notification to This Account | count details or apply for approved | d status.                  |                           |                |
| The Statement of Account shown here lists all of your current consig<br>field below to add it to your Statement of Account. | Add Export Declaration as Carrier            | n a CLC does not appear in this lis | it, use the <b>Add Cor</b> | nsignment to T            | his Account    |
| If you have received goods which do not appear in the list below, an                                                        | Search Export Declaration as Carrier         | aration.                            |                            |                           |                |
| If you are to claim a relief, declare just one consignment at a time.<br>Add Consignment to This Account                    | Detained Export Items                        |                                     | (                          | Options                   |                |
| Enter CLC number                                                                                                    | Upload My Export Declaration                 |                                     | 4                          | Apply for Appro<br>Status | ved            |

Search Export detained list as follows;

Or from the Manifest page itself.

# Search Export Declaration

| Show Export<br>Consignments | I am responsible for | <b>~</b> |
|-----------------------------|----------------------|----------|
| Declaration number          |                      |          |
| Reference                   |                      | _        |
| Departure Date              |                      |          |
| Departure Date              |                      |          |
| Consignor name              |                      |          |
| Consignor address           |                      |          |
| Consignor postcode          |                      |          |
| Consignee name              |                      |          |
| Consignee address           |                      |          |
| Consignee postcode          |                      |          |
| Country of final            |                      | ×        |
| destination                 |                      |          |
| Attached To Manifest        |                      | ✓        |
| Detained                    | [D] Detained         |          |
| Declared Item Status        |                      | ✓        |
| Is Export Duty              |                      | ~        |
| Notification                |                      |          |
|                             |                      |          |
| Sort By                     | Number               | ~        |
| Show Records                | 100                  | <b>~</b> |
| Search                      |                      |          |
|                             |                      |          |

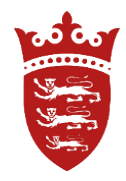

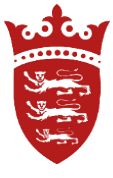

## **Clearance Agents**

If you are declaring goods on behalf of the Exporter, this can be done by:

1. Creating an Export Declaration under the clearance agent drop down menu.

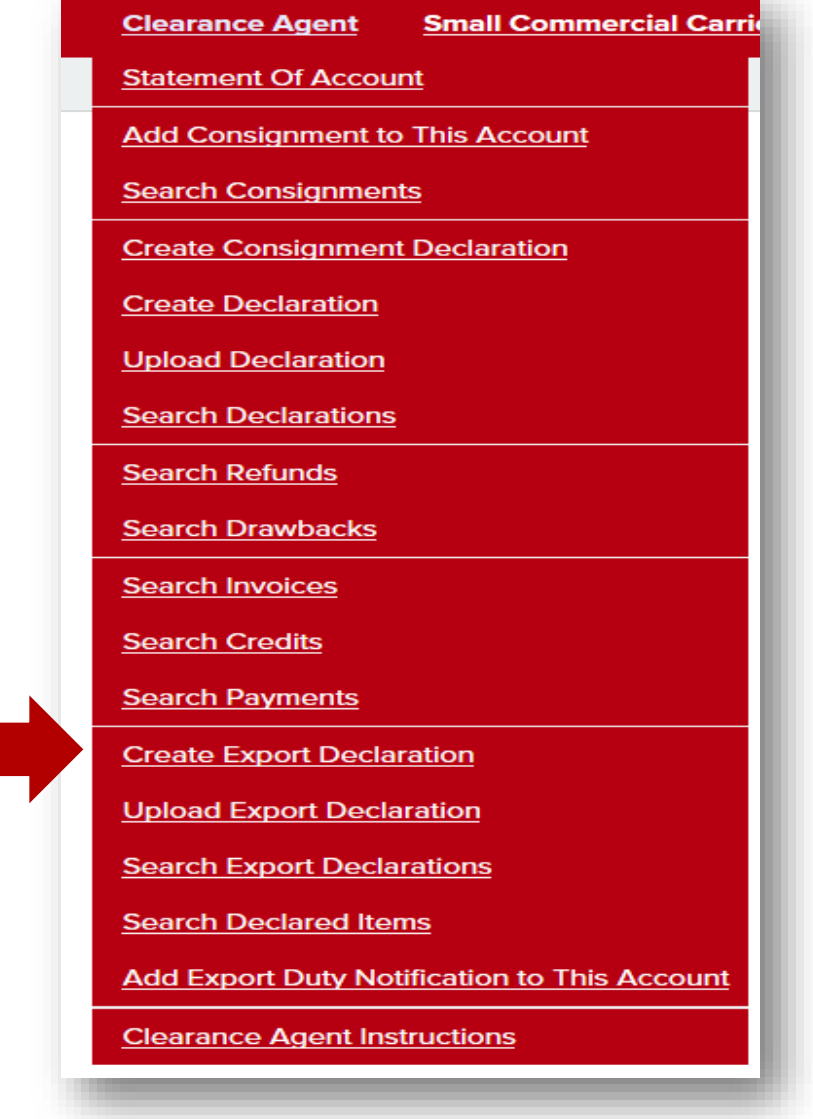

If Measures are applied at Export – the declaration will flag as being 'Under Customs Control' until authorised, or refused export permissions.

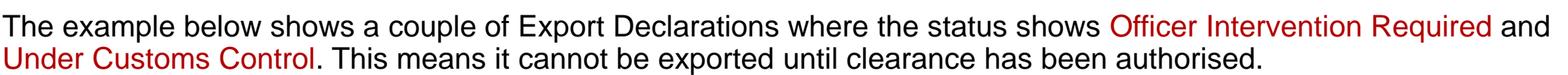

To prevent this scenario, please ensure the Exporter has presented the correct paperwork and permissions to export the goods from Jersey.

Examples of Export Measures

Health / CITES / Controls on Fish exports / Luxury Goods / Waste / Cat or Dog fur / Dangerous chemicals / Dual Use / Mercury / Ozone- depleting substances / Cultural Goods

Expected documents – Licence / Transit documentation / Certificate of Origin / Health Cert / Sanitary Doc / Carnet / Preference Certificates / Export licences / CITES

Restrictions on technologies to listed countries.

| Declai Items |                                                                                  |                         |                                                  |                      |          |                        |                      |  |  |
|--------------|----------------------------------------------------------------------------------|-------------------------|--------------------------------------------------|----------------------|----------|------------------------|----------------------|--|--|
| ltem<br>No.  | Status                                                                           | Declared<br>item number | Goods description<br>Commodity code<br>UNDG code |                      | Packages | Gross mass<br>Net mass | Price<br>Export duty |  |  |
| 1            | Pending resolve -<br>Officer Intervention<br>Required - Under<br>Customs Control | <u>00189</u>            | shampoo<br>3305100000<br>1454                    | View tariff measures | 1, Crate | 50<br>50               | £1,500.00<br>£0.00   |  |  |
| 2            | Pending resolve -<br>Officer Intervention<br>Required - Under<br>Customs Control | <u>00190</u>            | Shampoo<br>3305100000<br>1454                    | View tariff measures | 1, Box   | 100<br>100             | £1,400.00<br>£0.00   |  |  |

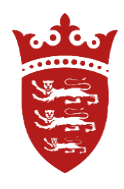

For further Guidance - please see the manifest outline document for the list of mandatory fields. This document can be downloaded under downloads on your account.

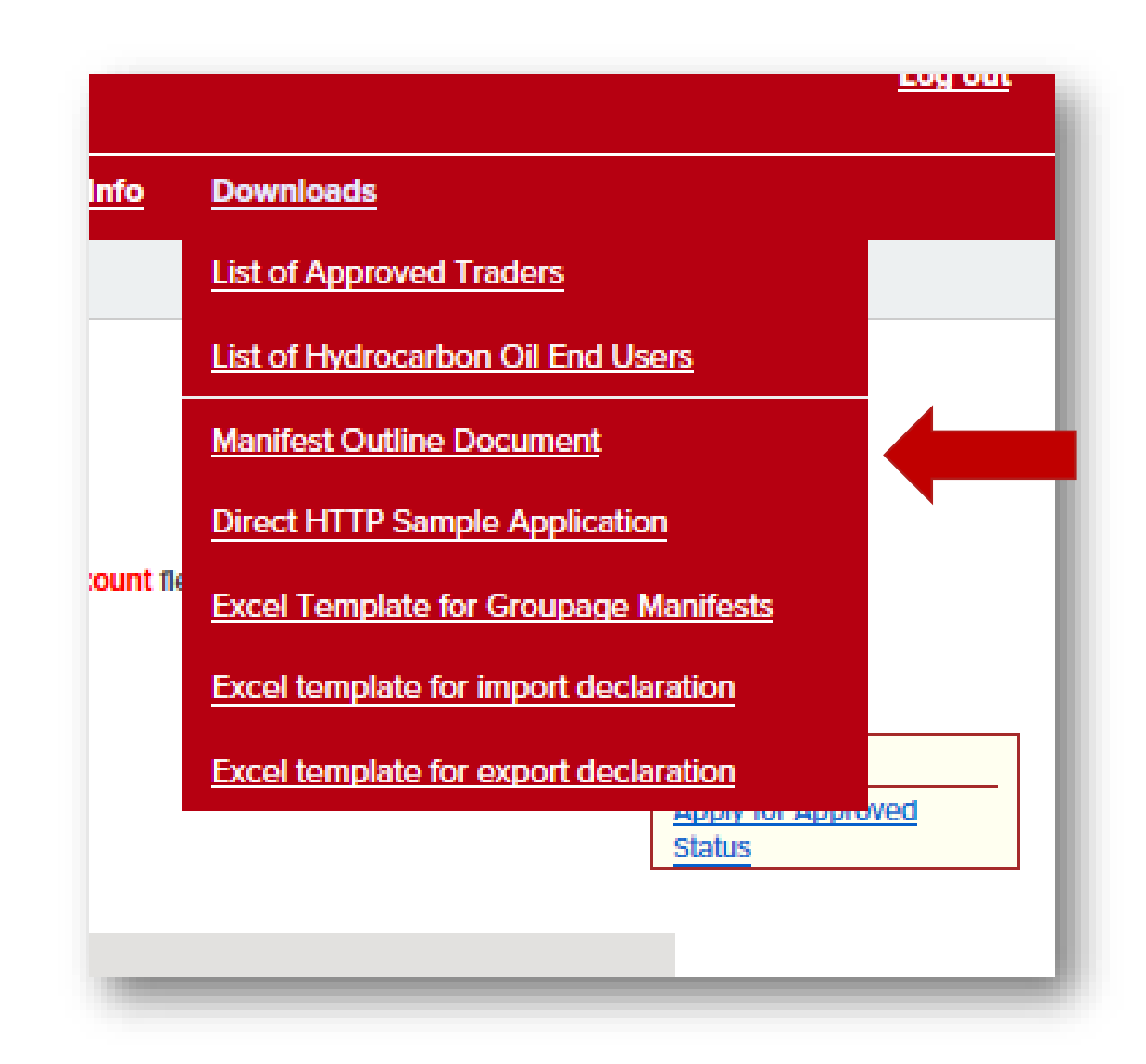

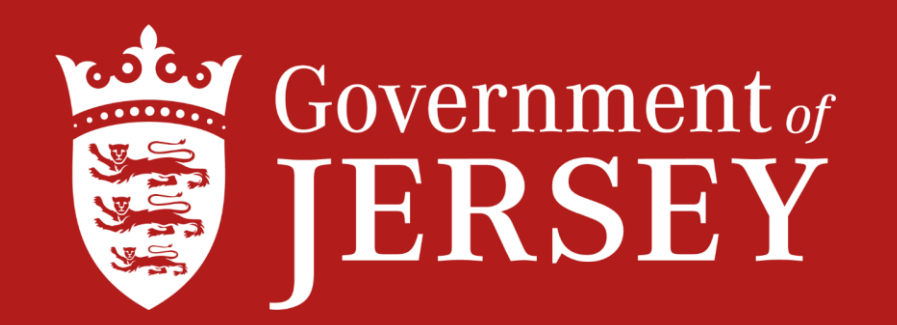

# Information on Customs procedures for Import & Export can be found on gov.je

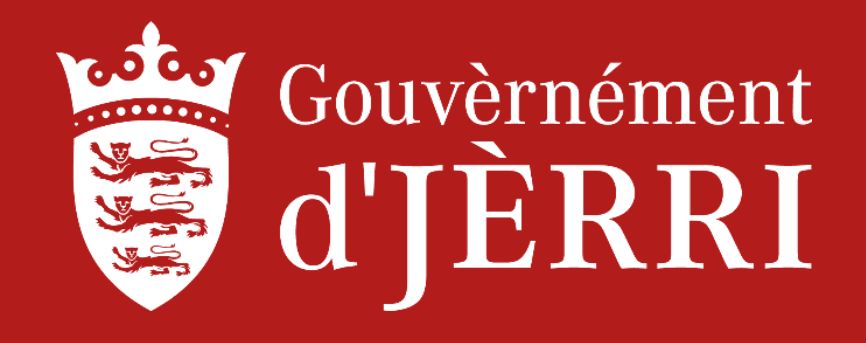